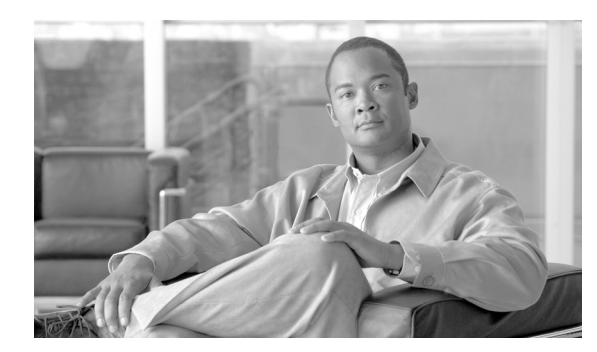

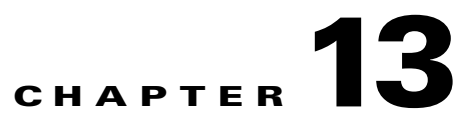

# **Configuring Hybrid REAP**

This chapter describes hybrid REAP and explains how to configure this feature on controllers and access points. It contains these sections:

- Overview of Hybrid REAP, page 13-1
- Configuring Hybrid REAP, page 13-4
- Hybrid REAP Access Point Groups, page 13-11

# **Overview of Hybrid REAP**

*Hybrid REAP* is a solution for branch office and remote office deployments. It enables customers to configure and control access points in a branch or remote office from the corporate office through a wide area network (WAN) link without deploying a controller in each office. There is no deployment restriction on the number of hybrid-REAP access points per location. The hybrid-REAP access points can switch client data traffic locally and perform client authentication locally when their connection to the controller is lost. When they are connected to the controller, they can also send traffic back to the controller.

Hybrid REAP is supported only on the 1130AG and 1240AG access points and on the 2000 and 4400 series controllers, the Catalyst 3750G Integrated Wireless LAN Controller Switch, the Cisco WiSM, and the Controller Network Module for Integrated Services Routers, and the controller within the Catalyst 3750G Integrated Wireless LAN Controller Switch. Figure 13-1 illustrates a typical hybrid-REAP deployment.

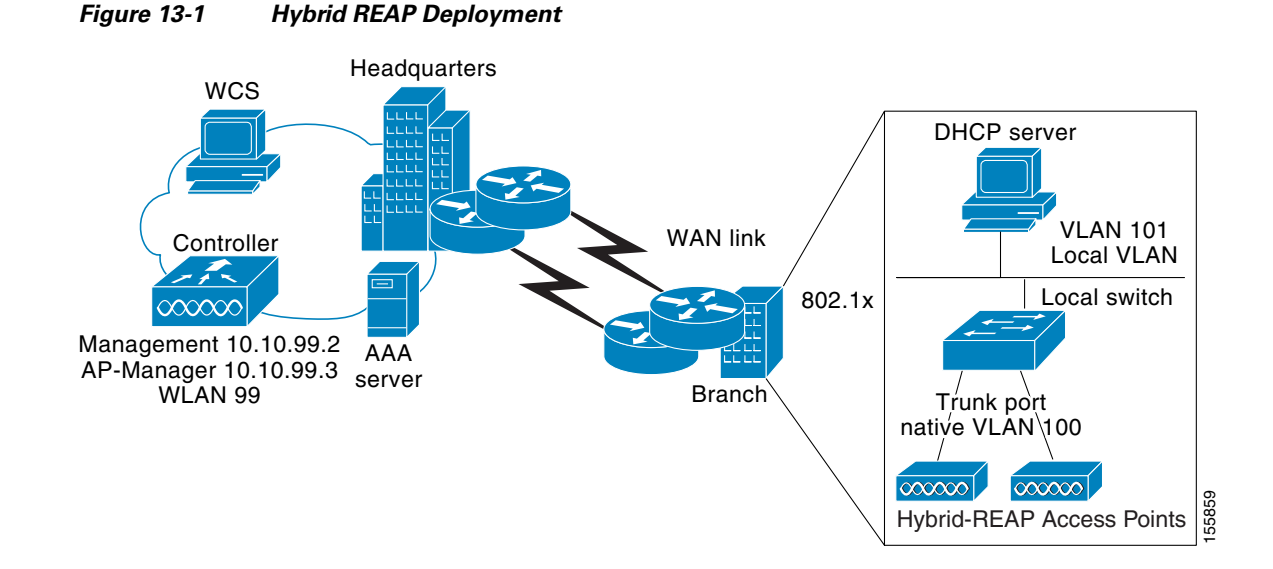

#### **Hybrid-REAP Authentication Process**

When a hybrid-REAP access point boots up, it looks for a controller. If it finds one, it joins the controller, downloads the latest software image from the controller and configuration information, and initializes the radio. It saves the downloaded configuration in non-volatile memory for use in standalone mode.

A hybrid-REAP access point can learn the controller IP address in one of these ways:

• If the access point has been assigned an IP address from a DHCP server, it discovers a controller through the regular LWAPP discovery process [Layer 3 broadcast, over-the-air provisioning (OTAP), DNS, or DHCP option 43.]

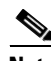

Note

OTAP does not work on the first boot out of the box.

- If the access point has been assigned a static IP address, it can discover a controller through any of the LWAPP discovery process methods except DHCP option 43. If the access point cannot discover a controller through Layer 3 broadcast or OTAP, Cisco recommends DNS resolution. With DNS, any access point with a static IP address that knows of a DNS server can find at least one controller.
- If you want the access point to discover a controller from a remote network where LWAPP discovery mechanisms are not available, you can use priming. This method enables you to specify (through the access point CLI) the controller to which the access point is to connect.

When a hybrid-REAP access point can reach the controller (referred to as *connected mode*), the controller assists in client authentication. When a hybrid-REAP access point cannot access the controller, the access point enters standalone mode and authenticates clients by itself.

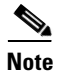

The LEDs on the access point change as the device enters different hybrid-REAP modes. Refer to the Hardware Installation Guide for your access point for information on LED patterns.

When a client associates to a hybrid-REAP access point, the access point sends all authentication messages to the controller and either switches the client data packets locally (locally switched) or sends them to the controller (centrally switched), depending on the WLAN configuration. With respect to

client authentication (open, shared, EAP, web authentication, and NAC) and data packets, the WLAN can be in any one of the following states depending on the configuration and state of controller connectivity:

- central authentication, central switching—In this state, the controller handles client authentication, and all client data tunnels back to the controller. This state is valid only in connected mode.
- **central authentication, local switching**—In this state, the controller handles client authentication, and the hybrid-REAP access point switches data packets locally. After the client authenticates successfully, the controller sends a configuration command with a new payload to instruct the hybrid-REAP access point to start switching data packets locally. This message is sent per client. This state is applicable only in connected mode.
- local authentication, local switching—In this state, the hybrid-REAP access point handles client authentication and switches client data packets locally. This state is valid only in standalone mode.
- **authentication down, switching down**—In this state, the WLAN disassociates existing clients and stops sending beacon and probe responses. This state is valid only in standalone mode.
- **authentication down, local switching**—In this state, the WLAN rejects any new clients trying to authenticate, but it continues sending beacon and probe responses to keep existing clients alive. This state is valid only in standalone mode.

When a hybrid-REAP access point enters standalone mode, WLANs that are configured for open, shared, WPA-PSK, or WPA2-PSK authentication enter the "local authentication, local switching" state and continue new client authentications. Other WLANs enter either the "authentication down, switching down" state (if the WLAN was configured to central switching) or the "authentication down, local switching" state (if the WLAN was configured to local-switch).

When a hybrid-REAP access point enters standalone mode, it disassociates all clients that are on centrally switched WLANs. For 802.1X or web-authentication WLANs, existing clients are not disassociated, but the hybrid-REAP access point stops sending beacons when the number of associated clients reaches zero (0). It also sends disassociation messages to new clients associating to 802.1X or web-authentication WLANs. Controller-dependent activities such as 802.1X authentication, NAC, and web authentication (guest access) are disabled, and the access point does not send any intrusion detection system (IDS) reports to the controller. Furthermore, most radio resource management (RRM) features (such as neighbor discovery; noise, interference, load, and coverage measurements; use of the neighbor list; and rogue containment and detection) are disabled. However, a hybrid-REAP access point supports dynamic frequency selection in standalone modes.

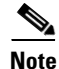

If your controller is configured for network access control (NAC), clients can associate only when the access point is in connected mode. When NAC is enabled, you need to create an unhealthy (or quarantined) VLAN so that the data traffic of any client that is assigned to this VLAN passes through the controller, even if the WLAN is configured for local switching. After a client is assigned to a quarantined VLAN, all of its data packets are centrally switched.

The hybrid-REAP access point maintains client connectivity even after entering standalone mode. However, once the access point re-establishes a connection with the controller, it disassociates all clients, applies new configuration information from the controller, and reallows client connectivity.

### **Hybrid REAP Guidelines**

Keep these guidelines in mind when using hybrid REAP:

- A hybrid-REAP access point can be deployed with either a static IP address or a DHCP address. In the case of DHCP, a DHCP server must be available locally and must be able to provide the IP address for the access point at bootup.
- Hybrid REAP supports a 500-byte maximum transmission unit (MTU) WAN link at minimum.
- Roundtrip latency must not exceed 100 milliseconds (ms) between the access point and the controller, and LWAPP control packets must be prioritized over all other traffic.
- The controller can send multicast packets in the form of unicast or multicast packets to the access point. In hybrid-REAP mode, the access point receives multicast packets only in unicast form.
- Hybrid REAP supports CCKM full authentication but not CCKM fast roaming.
- Hybrid REAP supports a 1-1 network address translation (NAT) configuration. It also supports port address translation (PAT) for all features except true multicast. Multicast is supported across NAT boundaries when configured using the Unicast option.
- VPN, IPSec, L2TP, PPTP, Fortress authentication, and Cranite authentication are supported for locally switched traffic, provided that these security types are accessible locally at the access point.

## **Configuring Hybrid REAP**

To configure hybrid REAP, you must follow the instructions in these sections in the order provided:

- Configuring the Switch at the Remote Site, page 13-4
- Configuring the Controller for Hybrid REAP, page 13-5
- Configuring an Access Point for Hybrid REAP, page 13-8
- Connecting Client Devices to the WLANs, page 13-11

#### Configuring the Switch at the Remote Site

Follow these steps to prepare the switch at the remote site.

Step 1

Attach the access point that will be enabled for hybrid REAP to a trunk or access port on the switch.

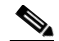

**Note** The sample configuration below shows the hybrid-REAP access point connected to a trunk port on the switch.

**Step 2** Refer to the sample configuration below to configure the switch to support the hybrid-REAP access point.

In this sample configuration, the hybrid-REAP access point is connected to trunk interface FastEthernet 1/0/2 with native VLAN 100. The access point needs IP connectivity on the native VLAN. The remote site has local servers/resources on VLAN 101. A DHCP pool is created in the local switch for both VLANs in the switch. The first DHCP pool (NATIVE) is used by the hybrid-REAP access point, and the second DHCP pool (LOCAL-SWITCH) is used by the clients when they associate to a WLAN that is locally switched. The bolded text in the sample configuration illustrates these settings.

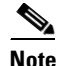

The addresses in this sample configuration are for illustration purposes only. The addresses that you use must fit into your upstream network.

```
ip dhcp pool NATIVE
  network 10.10.100.0 255.255.255.0
  default-router 10.10.100.1
I
ip dhcp pool LOCAL-SWITCH
  network 10.10.101.0 255.255.255.0
   default-router 10.10.101.1
I
interface FastEthernet1/0/1
description Uplink port
no switchport
ip address 10.10.98.2 255.255.255.0
spanning-tree portfast
!
interface FastEthernet1/0/2
description the Access Point port
switchport trunk encapsulation dot1q
switchport trunk native vlan 100
 switchport trunk allowed vlan 100,101
switchport mode trunk
spanning-tree portfast
1
interface Vlan100
ip address 10.10.100.1 255.255.255.0
ip helper-address 10.10.100.1
I.
interface Vlan101
ip address 10.10.101.1 255.255.255.0
ip helper-address 10.10.101.1
end
```

### **Configuring the Controller for Hybrid REAP**

This section provides instructions for configuring the controller for hybrid REAP. The controller configuration for hybrid REAP consists of creating centrally switched and locally switched s. This procedure uses these three WLANs as examples:

| WLAN           | Security           | Switching | Interface Mapping (VLAN)             |
|----------------|--------------------|-----------|--------------------------------------|
| employee       | WPA1+WPA2          | Central   | management (centrally switched VLAN) |
| employee-local | WPA1+WPA2 (PSK)    | Local     | 101 (local switched VLAN)            |
| guest-central  | Web authentication | Central   | management (centrally switched VLAN) |

- **Step 1** Follow these steps to create a centrally switched WLAN. In our example, this is the first WLAN (employee).
  - a. Choose Configure > Controllers.
  - **b.** Click in the IP Address column for a particular controller.
  - c. Click WLANs > WLANs to access the s page.
  - d. Choose Add from the Select a command drop-down menu and click GO (see Figure 13-2).

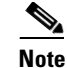

Cisco access points can support up to 16 WLANs per controller. However, some Cisco access points do not support WLANs that have a WLAN ID greater than 8. In such cases, when you attempt to create a WLAN, you get a message that says "Not all types of AP support WLAN ID greater than 8, do you wish to continue?". Clicking OK creates a WLAN with the next available WLAN ID. However, if you delete a WLAN that has a WLAN ID less than 8, then the WLAN ID of the deleted WLAN is applied to the next created WLAN.

#### Figure 13-2 WLANs > New Page

| ahaha                                             | Wireless Control                                                                                                    | System Username: root   Logout   Refresh   Print'                                                            | View |  |  |
|---------------------------------------------------|----------------------------------------------------------------------------------------------------|----------------------------------------------------------------------------------------------------|------|--|--|
| CISCO                                             | Monitor                                                                                                    | ts ▼ _Configure ▼ _Location ▼ _Administration ▼ _ <u>H</u> elp ▼                                             |      |  |  |
| Controllers<br>Properties                         | 20.20.10.30 > WLAN >                                                                                                    | > Add From Template                                                                                          |      |  |  |
| System 🔻                                          | Select a template to apply to t                                                                                                    | elect a template to apply to this controller jkpatel 💌 Apply Cancel                                          |      |  |  |
| General<br>Commands                               | To create a New Template for                                                                                                    | r 'WLAN' <u>click here</u> to get redirected to template creation page.                                      |      |  |  |
| Interfaces                                        | General Security                                                                                                    | QoS Advanced                                                                                                 | _    |  |  |
| Network Route<br>Spanning Tree Protocol           | Wired LAN                                                                                                    | г                                                                                                    |      |  |  |
| Mobility Groups<br>Network Time Protocol          | Profile Name                                                                                                    | jkpatel                                                                                                    |      |  |  |
| QoS Profiles                                      | SSID                                                                                                    | jkpatel                                                                                                    |      |  |  |
| DHCP Scopes                                       | WLAN Status                                                                                                    | Enabled                                                                                                    |      |  |  |
| User Roles                                        |                                                                                                    |                                                                                                    |      |  |  |
| WLANS 🔻                                           | Security Policies                                                                                                    | [802.1X]                                                                                                    |      |  |  |
| AP Groups VI ANS                                  | ,                                                                                                    | (Modifications done under security tab will appear after save operation.)                                    |      |  |  |
|                                                   |                                                                                                    |                                                                                                    |      |  |  |
|                                                   | Radio Policy                                                                                                    | All                                                                                                    |      |  |  |
| élano Europanni                                   | Interface                                                                                                    | management                                                                                                   |      |  |  |
| Roque AP 0 0 751                                  | BroadCast SSID                                                                                                    | Finabled                                                                                                    |      |  |  |
| Coverage Hole 0 0 0                               |                                                                                                    |                                                                                                    |      |  |  |
| Security <u>1</u> 00                              |                                                                                                    |                                                                                                    |      |  |  |
| Controllers <u>4 1 2</u><br>Access Points 10 0 13 |                                                                                                    |                                                                                                    |      |  |  |
| Location 0 0 5                                    |                                                                                                    |                                                                                                    |      |  |  |
| Mesh Links 0 0 0                                  |                                                                                                    |                                                                                                    |      |  |  |
| wcs 0 0 0                                         |                                                                                                    |                                                                                                    |      |  |  |
|                                                   |                                                                                                    |                                                                                                    |      |  |  |
|                                                   | Foot Notes                                                                                                    |                                                                                                    |      |  |  |
|                                                   | 1 When enabled, a excluded timeout value of zero means infinity (will require administrative override to reset excluded clients.) 2 Layer 3 and/or Layer 2 security must be set to 'none' if 1Pv6 and Global Web Auth configuration are enabled at same time. 3 Web Authentication cannot be used in combination with IPsec and L2TP. 4 CFU is not sumonded on Dvx 4Ps. |                                                                                                    |      |  |  |
|                                                   | 5 H-REAP Local Switching                                                                                                    | is not supported with IPSEC, L2TP, PPTP, CRANITE and FORTRESS authentications. It is not applicable to WL    | AN   |  |  |
|                                                   | 6 Client MFP is not active                                                                                                    | unless WPA2 is configured.                                                                                   | 555  |  |  |
|                                                   | <ul> <li>Select valid EAP profile</li> <li>8 Select an Ingress interf</li> </ul>                                                                                                    | name when local CAP addrentication is enabled.<br>face which has not already been assigned to any Wired LAN. | 2325 |  |  |
|                                                   |                                                                                                    |                                                                                                    |      |  |  |

- e. If you want to apply a template to this controller, choose a template name from the drop-down menu. The parameters populate according to how the template is set. If you want to create a new WLAN template, use the *click here* link to be redirected to the template creation page (see the "Configuring WLAN Templates" section on page 11-9).
- f. Modify the configuration parameters for this WLAN. In our employee WLAN example, you would need to choose WPA1+WPA2 from the Layer 2 Security drop-down box.
- g. Be sure to enable this WLAN by checking the Admin Status check box under General Policies.

**Note** If NAC is enabled and you created a quarantimed VLAN for use with this, make sure to select it from the Interface drop-down box under General Policies. Also, check the **Allow AAA Override** check box to ensure that the controller validates a quarantime VLAN assignment.

- h. Click Apply to commit your changes.
- **Step 2** Follow these steps to create a locally switched WLAN. In our example, this is the second WLAN (employee-local).
  - **a.** Follow the substeps in Step 1 to create a new WLAN. In our example, this WLAN is named "employee-local."
  - b. Click a WLAN ID from the original WLAN window to move to a WLANs edit page. Modify the configuration parameters for this WLAN. In our employee WLAN example, you would need to choose WPA1+WPA2 from the Layer 2 Security drop-down box. Make sure to choose PSK authentication key management and enter a pre-shared key.

Note

Make sure to enable this WLAN by checking the **Admin Status** check box under General Policies. Also, make sure to enable local switching by checking the **H-REAP Local Switching** check box. When you enable local switching, any hybird-REAP access point that advertises this WLAN is able to locally switch data packets (instead of tunneling them to the controller).

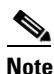

For hybrid-REAP access points, the interface mapping at the controller for WLANs configured for H-REAP Local Switching is inherited at the access point as the default VLAN tagging. This can be easily changed per SSID and per hybrid-REAP access point. Non-hybrid-REAP access points tunnel all traffic back to the controller, and VLAN tagging is dictated by each WLAN's interface mapping.

c. Click Apply to commit your changes.

- Step 3 Follow these steps if you also want to create a centrally switched WLAN that is used for guest access. In our example, this is the third WLAN (guest-central). You might want to tunnel guest traffic to the controller so you can exercise your corporate data policies for unprotected guest traffic from a central site.
  - **a.** Follow the substeps in Step 1 to create a new WLAN. In our example, this WLAN is named "guest-central."
  - b. In the WLANs Edit page, modify the configuration parameters for this WLAN. In our employee WLAN example, you would need to choose None from both the Layer 2 Security and Layer 3 Security drop-down boxes, check the Web Policy check box, and make sure Authentication is selected.

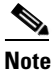

If you are using an external web server, you must configure a preauthentication access control list (ACL) on the for the server and then choose this ACL as the WLAN preauthentication ACL.

- c. Make sure to enable this by checking the Admin Status check box under General Policies.
- d. Click Apply to commit your changes.

- e. If you want to customize the content and appearance of the login page that guest users see the first time they access this, follow the instructions in the "Configuring a Web Authentication Template" section on page 11-50.
- f. To add a local user to thisWLAN, click Security and then click Local Net Users.
- **g.** When the Local Net Users page appears, choose **Add Local Net User** from the Select a command drop-down menu.
- h. In the User Name and Password fields, enter a username and password for the local user. Click the Generate Password check box if you want a password automatically generated. The Password and Confirm Password parameters is automatically populated. If automatic generation is not enabled, you must supply a password twice.
- i. From the SSID drop-down list, choose the SSID to which this guest user applies. Only those s for which web security is enabled are listed. The SSID must be a WLAN that has Layer 3 web authentication policy configured.
- j. Enter a description of the guest user account.
- **k.** From the Lifetime drop-down list, choose the number of days, hours, or minutes for this user account to remain active.
- I. Click Save.
- **Step 4** Go to the "Configuring an Access Point for Hybrid REAP" section on page 13-8 to configure two or three access points for hybrid REAP.

#### **Configuring an Access Point for Hybrid REAP**

This section provides instructions for configuring an access point for hybrid REAP.

Follow these steps to configure an access point for hybrid REAP.

- **Step 1** Make sure that the access point has been physically added to your network.
- Step 2 Choose Configure > Access Points.
- Step 3 Choose which access point you want to configure for hybrid REAP by clicking one from the AP Name list. The detailed access point window appears (see Figure 13-3).

| abab                                          | Wireless Control Sys               | tem                         |                           |                                                |                                | User: root   Virtual Damain: root  <br>Refresh   Print View   Lopout |
|-----------------------------------------------|------------------------------------|-----------------------------|---------------------------|------------------------------------------------|--------------------------------|----------------------------------------------------------------------|
| cisco                                         | 🔂 Monitor 🕶 Beport                 | s ▼ <u>C</u> onfigure ▼ Mgb | lity 🔹 <u>A</u> dministra | ation • Tools • Help •                         |                                |                                                                      |
| Quick Search                                  | Access Point > 'AP1'               |                             |                           |                                                |                                |                                                                      |
| Search Access Points                          | General **                         |                             | v                         | ersions                                        |                                |                                                                      |
|                                               | AP Name                            | AP1                         |                           | Software Version                               | 5.1.78.0                       |                                                                      |
| New Search                                    | Ethernet MAC                       | 00:1b:0c:de:16:fa           |                           | Boot Version                                   | 12.3.8.0                       |                                                                      |
| Saved Searches Edit                           | Base Radio MAC                     | 00:1a:a2:fc:55:20           |                           |                                                |                                |                                                                      |
| Select Search                                 | Country Code                       | US .                        |                           | inventory information                          |                                |                                                                      |
|                                               | IP Address                         | 20.20.10.106                |                           | Model                                          | AIR-LAP1131AG-A-K9             |                                                                      |
|                                               | Admin Status                       | Enabled                     |                           | IOS Version                                    | 12.4(20080319:05542            | 2)                                                                   |
|                                               | AP Static IP                       | Enabled                     |                           | АР Туре                                        | AP 1130                        |                                                                      |
|                                               | AP Mode                            | Local                       |                           | AP Certificate Type                            | Manufacture Installed          |                                                                      |
|                                               | AP Priority                        | Low                         |                           | Serial Number                                  | PTX1111T11D                    |                                                                      |
|                                               | Registered Controller              | 20.20.10.205                |                           | H-REAP Mode supported ** Changing the AP paral | Tes<br>neters causes the AP to | be .                                                                 |
|                                               | Primary Controller Name            | Mazl1                       |                           | temporarily disabled and                       | thus may result in loss o      | 7                                                                    |
|                                               | Secondary Controller Name          | Maz_30                      |                           | connecting for Joine cae                       | nu.                            |                                                                      |
|                                               | Terbary Controller Name            |                             |                           |                                                |                                |                                                                      |
|                                               | AP Group Name                      | none •                      |                           |                                                |                                |                                                                      |
|                                               | Cocation                           | Harchee                     |                           |                                                |                                |                                                                      |
|                                               | MED Frame Validation               | E Fashind                   |                           |                                                |                                |                                                                      |
|                                               | Cisco Discovery Protocol           | Enabled                     |                           |                                                |                                |                                                                      |
| Alarm Summary <sup>()</sup>                   | 🖻 Override Global Usern            | ame Password                |                           |                                                |                                |                                                                      |
| Malicious AP 0 0 225<br>Coverage Hole 0 0 225 | 40 Userblame                       | Max                         |                           |                                                |                                |                                                                      |
| Security 4 0 1                                | AP Osername                        | 1102                        |                           |                                                |                                |                                                                      |
| Controllers 15 0 1                            | AP Password                        |                             |                           |                                                |                                |                                                                      |
| Location 0 0 0                                | Confirm AP Password                |                             |                           |                                                |                                |                                                                      |
| Mesh Links 0 0 0                              | Enable Password                    | ••••                        |                           |                                                |                                |                                                                      |
| wcs o o o                                     | Confirm Enable Password            | ****                        |                           |                                                |                                |                                                                      |
|                                               | Save Cancel                        |                             |                           |                                                |                                |                                                                      |
|                                               | Radio Interfaces                   |                             |                           |                                                |                                |                                                                      |
|                                               | Protocol Admin Status              | Channel Number              | Power Level               | Antenna Diversity                              | Antenna Type                   |                                                                      |
|                                               | 802.11a Enable<br>802.11b/g Enable | 161*<br>11*                 | 1*<br>1*                  | Enabled<br>Enabled                             | Internal<br>Internal           |                                                                      |
|                                               | Hardware Reset                     |                             | Set to Factor             | y Defaults                                     |                                |                                                                      |
|                                               | Perform a hardware reset of        | on this AP                  | Clear config              | puration on this AP and rese                   | nt it to factory               |                                                                      |
|                                               | Reset AP Now                       |                             | Clear C                   | onfig                                          |                                |                                                                      |

Figure 13-3 Detailed Access Point Window

The last parameter under Inventory Information indicates whether this access point can be configured for hybrid REAP. Only the 1130AG and 1240AG access points support hybrid REAP.

- **Step 4** Verify that the H-REAP Mode Supported parameter displays *Yes*. If it does not, continue to Step 5. If H-REAP is showing as supported, skip to Step 7.
- Step 5 Choose Configure > Access Point Templates.
- **Step 6** Choose which access point you want to configure for hybrid REAP by clicking one from the AP Name list. The AP/Radio Templates window appears (see Figure 13-4).

| abab                                                                                                    | Wireless Control System                                                                                                    | User: root   Virtual Domain: root . |
|----------------------------------------------------------------------------------------------------|----------------------------------------------------------------------------------------------------|-------------------------------------|
| CISCO                                                                                                    | 👌 Honitor = Beports = Configure = Mgbility = Administration = Isols = Help =                                                                                                    |                                     |
|                                                                                                    | AP/Radio Templates > 'test'                                                                                                    |                                     |
|                                                                                                    | AP Parameters Mesh 002.11a/n 002.11a Subband 002.11b/g/n Select APs Apply/Schedule *Report                                                                                                    |                                     |
|                                                                                                    | Select AP Parameters that needs to be applied.         Admin Status       Enabled         Admin Status       Enabled         Admin Status       Enabled         AP Height (feet)       3.0         Mirror Mode       Enabled         Country Code       AR - Argentina         Gisco Discovery Protocol       Enabled         AP Failover Prionty       Low   |                                     |
| Alarm Summary O<br>Malicture AB<br>Coverage Hole<br>Coverage Hole<br>C | Override Global Username Password     AP User Name     AP User Name     AP Password     Confirm AP Password     Confirm AP Password     Confirm Enable Password     Confirm Enable Password     Confirm Enable Password     AP (Selecting this will reboot AP after making other selected updates, if any) * To view the scheduled tesk reports, cloid, here. |                                     |

Figure 13-4 AP/Radio Template Window

**Step 7** Check the **Enable VLAN** check box and enter the number of the native VLAN on the remote network (such as 100) in the **Native VLAN Identifier** field.

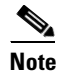

By default, a VLAN is not enabled on the hybrid-REAP access point. When hybrid REAP is enabled, the access point inherits the VLAN ID associated to the WLAN. This configuration is saved in the access point and received after the successful join response. By default, the native VLAN is 1. One native VLAN must be configured per hybrid-REAP access point in a VLAN-enabled domain. Otherwise, the access point cannot send and receive packets to and from the controller. When the client is assigned a VLAN from the RADIUS server, that VLAN is associated to the locally switched WLAN.

- Step 8 Click Save to save your changes.
- Step 9 The Locally Switched VLANs section shows which WLANs are locally switched and provides their VLAN identifier. Click the Edit link to change the number of VLANs from which a client IP address is obtained. You are then redirected to a page where you can save the VLAN identifier changes.
- Step 10 Click Save to save your changes.
- **Step 11** Repeat this procedure for any additional access points that need to be configured for hybrid REAP at the remote site.

## **Connecting Client Devices to the WLANs**

Follow the instructions for your client device to create profiles that connect to the WLANs you created in the "Configuring the Controller for Hybrid REAP" section on page 13-5.

In our example, you would create three profiles on the client:

- 1. To connect to the "employee" WLAN, you would create a client profile that uses WPA/WPA2 with PEAP-MSCHAPV2 authentication. When the client becomes authenticated, it gets an IP address from the management VLAN of the controller.
- **2.** To connect to the "local-employee" WLAN, you would create a client profile that uses WPA/WPA2 authentication. When the client becomes authenticated, it gets an IP address from VLAN 101 on the local switch.
- **3.** To connect to the "guest-central" WLAN, you would create a profile that uses open authentication. When the client becomes authenticated, it gets an IP address from VLAN 101 on the network local to the access point. After the client connects, the local user types any HTTP address in the web browser. The user is automatically directed to the controller to complete the web-authentication process. When the web login page appears, the user enters his or her username and password.

To see if a client's data traffic is being locally or centrally switched, click **Monitor > Devices > Clients.** 

# **Hybrid REAP Access Point Groups**

Hybrid REAP enables you to configure and control access points in a branch or remote office from the corporate office through a wide area network (WAN) link without deploying a controller in each office. There is no deployment restriction on the number of hybrid-REAP access points per location, but you can organize and group the access points per floor and limit them per building, since it is likely the branch offices share the same configuration.

By forming access point groups with similar configurations, a procedure such as CCKM fast roaming can be processed more quickly than going through the controller individually. For example, to activate CCKM fast roaming, the HREAP access points must know the CCKM cache for all clients that could associate. If you have a controller with 300 access points and 1000 clients that can potentially connect, it is quicker and more practical to process and send the CCKM cache for the HREAP group rather than for all 1000 clients. One particular HREAP group could focus on a branch office with a small number of access points so that clients in the branch office could only connect to and roam between those few access points. With the established group, features such as CCKM cache and backup RADIUS are configured for the entire HREAP group rather than being configured in each access point.

All of the hybrid-REAP access points in a group share the same , backup RADIUS server, CCKM, and local authentication configuration information. This feature is helpful if you have multiple hybrid-REAP access points in a remote office or on the floor of a building and you want to configure them all at once. For example, you can configure a backup RADIUS server for a hybrid-REAP group rather than having to configure the same server on each access point. Figure 13-6 illustrates a typical hybrid-REAP group deployment with a backup RADIUS server in the branch office.

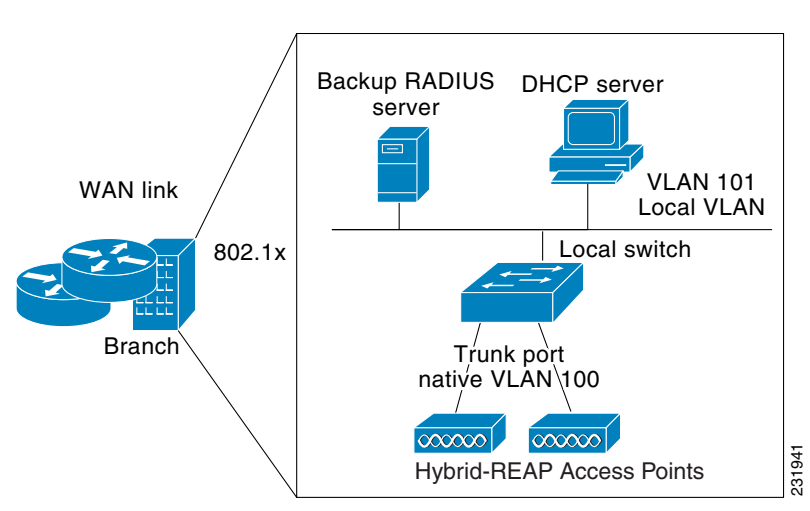

#### Figure 13-5 Hybrid-REAP Group Deployment

### Hybrid-REAP Groups and Backup RADIUS Servers

You can configure the controller to allow a hybrid-REAP access point in standalone mode to perform full 802.1x authentication to a backup RADIUS server. You can configure a primary RADIUS server or both a primary and secondary RADIUS server.

### **Hybrid-REAP Groups and Local Authentication**

You can configure the controller to allow a hybrid-REAP access point in standalone mode to perform LEAP or EAP-FAST authentication for up to 20 statically configured users. The controller sends the static list of usernames and passwords to each hybrid-REAP access point when it joins the controller. Each access point in the group authenticates only its own associated clients.

This feature is ideal for customers who are migrating from an autonomous access point network to an LWAPP hybrid-REAP access point network and are not interested in maintaining a large user database nor adding another hardware device to replace the RADIUS server functionality available in the autonomous access point.

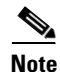

This feature can be used in conjunction with the hybrid-REAP backup RADIUS server feature. If a hybrid-REAP group is configured with both a backup RADIUS server and local authentication, the hybrid-REAP access point always attempts to authenticate clients using the primary backup RADIUS server first, followed by the secondary backup RADIUS server (if the primary is not reachable), and finally the hybrid-REAP access point itself (if the primary and secondary are not reachable).

L

### **Configuring Hybrid-REAP Groups**

Follow these steps to configure HREAP groups. If you want to apply an H-REAP template to multiple controllers, refer to the template instructions in the "Configuring H-REAP AP Groups" section on page 11-20.

- **Step 1** Choose **Configure > Controllers**.
- **Step 2** Choose a specific controller by clicking on the desired IP address.
- **Step 3** From the left sidebar menu choose **H-REAP > H-REAP AP Groups**. The established HREAP AP groups appear.
- **Step 4** The Group Name column shows the group names assigned to the HREAP access point groups. If you want to add an additional group, choose **Add H-REAP AP Group** from the Select a command drop-down menu.
  - or -

To make modifications to an existing template, click to select a template in the Template Name column. The General tab of the HREAP AP Groups template appears (see Figure 13-6).

| ahaha y                                                                                                    | Wireless Control System                                                                                                    | Username: root   Logout   Refresh   Print View                                                                                        |
|----------------------------------------------------------------------------------------------------|----------------------------------------------------------------------------------------------------|----------------------------------------------------------------------------------------------------|
| CISCO                                                                                                    | 🚡 Monitor 🕶 Reports 👻 Configure 👻 Location 👻 Administration 👻 Tools                                                                                                    | ▼ <u>H</u> elp ▼                                                                                                    |
| Templates 🔒                                                                                                    | H-REAP AP Group > New Template Save Cancel                                                                                                    |                                                                                                    |
| System +                                                                                                    | General H-REAP AP H-REAP Configuration                                                                                                    |                                                                                                    |
| Alarm Summary<br>Malicious AP<br>Coverage Hole<br>Security<br>Controller<br>Access Points<br>Location<br>WCS<br>Coverage Hole<br>Coverage Hole | Template Name Primary Radius f none v<br>Secondary Radius f none v                                                                                                    |                                                                                                    |
|                                                                                                    | Foot Notes<br>1 Select radius authentication server present on Controllers. If not present on Control<br>will not apply.                                                                                                    | ller, WCS configured radius authentication server                                                                                     |
|                                                                                                    | <ul> <li>warning: AP concerned mac Address cannot exist in more than one H-REAP group on<br/>Mac from one of the groups if applied to same Controller. Vill not allow set<br/>already present in another H-REAP group. You can still apply same AP Ethernet Mac II</li> </ul> | same Controller. Please UnSelect the AP Ethernet<br>ting AP Ethernet Mac in a H-REAP AP Group if it is<br>ist to different Controller |
|                                                                                                    |                                                                                                    |                                                                                                    |

#### Figure 13-6 H-REAP AP Groups

Note

To delete a group name, click the group name you want to remove and choose **Delete H-REAP AP Group** from the Select a command drop-down menu.

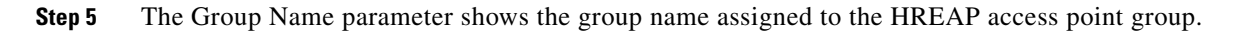

**Step 6** Choose the primary RADIUS authentication servers for each group. If a RADIUS authentication server is not present on the controller, the WCS configured RADIUS server does not apply.

| 10  |
|-----|
| - Y |
|     |

**Note** You must configure the RADIUS server configuration on the controller before you apply H-REAP RADIUS server configuration from WCS.

- **Step 7** Choose the secondary RADIUS authentication servers for each group. If a RADIUS authentication server is not present on the controller, the WCS configured RADIUS server does not apply.
- Step 8 Click Save.
- **Step 9** If you want to add an access point to the group, click the **H-REAP AP** tab.
- **Step 10** An access point Ethernet MAC address cannot exist in more than one H-REAP group on the same controller. If more than one group is applied to the same controller, click the **Ethernet MAC** check box to unselect an access point from one of the groups. You should save this change or apply it to controllers.
- **Step 11** Click Add AP. The H-REAP AP Group window appears. Choose the access point Ethernet MAC from the WCS list of H-REAP MAC addresses and apply it.
- Step 12 Click Save.
- **Step 13** If you want to enable local authentication for a hybrid-REAP group, click the **H-REAP Configuration** tab. The H-REAP Configuration tab appears.

Note

Make sure that the Primary RADIUS Server and Secondary RADIUS Server parameters are set to **None** on the General tab.

**Step 14** Check the **H-REAP Local Authentication Enabled** check box to enable local authentication for this hybrid-REAP group. The default value is unchecked.

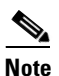

When you attempt to use this feature, a warning message indicates that it is a licensed feature.

- Step 15 To allow a hybrid-REAP access point to authenticate clients using LEAP, check the LEAP check box. Otherwise, to allow a hybrid-REAP access point to authenticate clients using EAP-FAST, check the EAP-FAST check box.
- **Step 16** Perform one of the following, depending on how you want protected access credentials (PACs) to be provisioned:
  - To use manual PAC provisioning, enter the key used to encrypt and decrypt PACs in the EAP-FAST Key field. The key must be 32 hexadecimal characters.
  - To allow PACs to be sent automatically to clients that do not have one during PAC provisioning, check the **Ignore Server Key** check box.
- **Step 17** In the EAP-FAST Authority ID field, enter the authority identifier of the EAP-FAST server. The identifier must be 32 hexadecimal characters.
- **Step 18** In the EAP-FAST Authority Info field, enter the authority identifier of the EAP-FAST server in text format. You can enter up to 32 hexadecimal characters.
- Step 19 In the EAP-FAST Pac Timeout field, specify a PAC timeout value by entering the number of seconds for the PAC to remain viable in the edit box. The valid range is 2 to 4095 seconds.

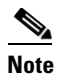

To verify that an individual access point belongs to a hybrid-REAP group, click the **Users configured in the group** link. It advances you to the H-REAP AP Group screen which shows the names of the groups and the access points that belong in it.

## **Auditing an H-REAP Group**

If the H-REAP configuration changes over a period of time either on WCS or the controller, you can audit the configuration. The changes are visible on subsequent screens. You can choose to synchronize the configuration by refreshing WCS or the controller.

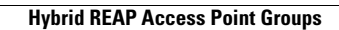